#### **Education for Homeless Children and Youth Program Subgrant**

Subtitle VII-B the Stewart B. McKinney Homeless Assistance Act

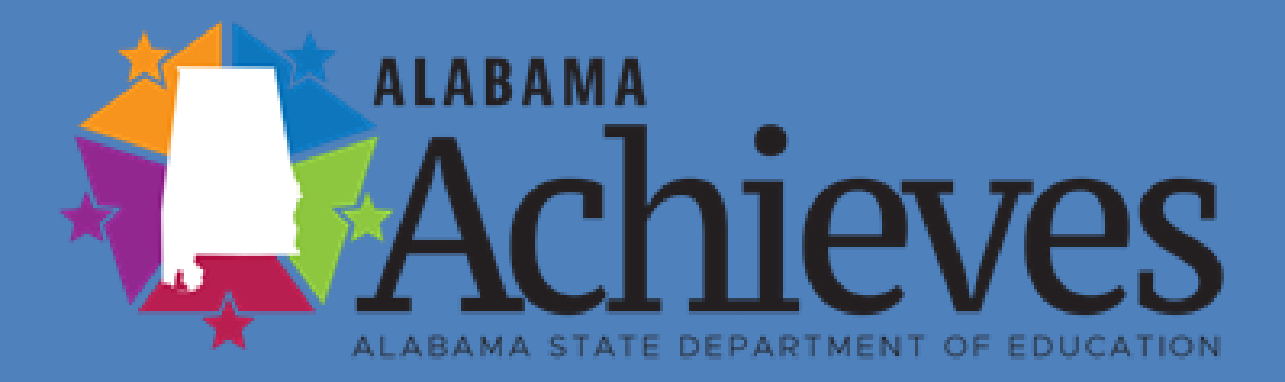

ALSDE Grant Application Fiscal Year 2023

#### Overview

#### Grant Application

- Upon completion of this training, participants will be able to:
  - Understand the purpose of the Stewart B.
     McKinney Homeless Assistance Grant
  - Understand the components of the grant application
  - Complete the application process in eGAP 2.0

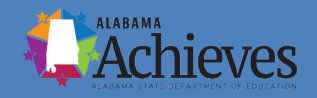

**Important Dates to Remember** July 1, 2022- Formal Application Released August 1, 2022 – Application Due Date September 2022- Awards Announced October 1, 2022 Funds Available October 1, 2022-September 30, 2023- Project Period (no carryover of funds)

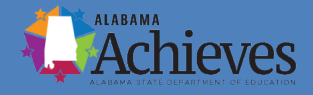

#### **Purpose of the Grant** (As defined by USDOE Legislation)

The purpose of the Education for Homeless Children and Youth Program is to ensure that each child of a homeless individual and each homeless youth have equal access to the same free and appropriate public education that is provided to other children and youth.

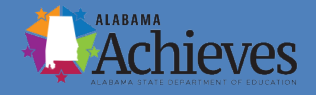

#### **Eligible Applicants and Target Population**

To receive McKinney-Vento grant funds, an LEA must demonstrate in its application intent to provide an appropriate education program for homeless children and youth.

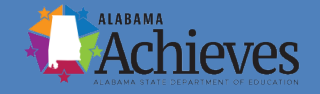

#### **Eligible Applicants and Target Population**

Based on the LEAs' four-year average count of homeless students reported on the Application Details Page of eGAP 2.0.

Tier 1: 5-25 homeless students – maximum request up to \$15,000 Tier 2: 26-50 homeless students – maximum request up to \$25,000 Tier 3: 50-100 homeless students – maximum request up to \$35,000 Tier 4: 100-200 homeless students – maximum request up to \$45,000 Tier 5: 200-500 homeless students – maximum request up to \$75,000 Tier 6: More than 500 homeless students – maximum request up to \$100,000

#### Additional Funds for LEA's with High Poverty or Title V

- \*LEAs that have a poverty rate of 75% or higher may request an additional amount up to \$10,000.
- \*LEAs that receive Title V funds may request an additional amount up to \$10,000.
- \*LEAs that have a poverty rate of 75% and receive Title V may request an additional amount up to \$15,000.

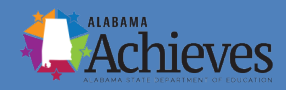

#### **Minimum Application Requirements**

 An assessment of the educational and related needs of homeless children and youth in the area served by the LEA (which may be undertaken as part of needs assessments for other disadvantaged groups).

 A description of the services and programs for which assistance is sought to address the needs identified for homeless children and youth.

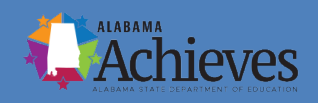

#### **Minimum Application Requirements**

- An assurance that the applicant complies with, or will use requested funds to comply with, paragraphs (3) through (7) of Section 9102 located in the eGAP 2.0 application.
- A description of policies and procedures, consistent with Section 9102(e)(3), that the agency will implement to ensure that activities carried out by the agency will not isolate or stigmatize homeless children and youth.
- The plan must include the applicable program assurances and certifications.

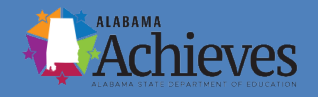

### **Application Information**

- Allowable Uses of McKinney Vento Funds: Pages 4-6
- Grant Evaluation Requirements: Pages 6-7
- Purchasing Capitalized Equipment: Page 7 and 13
- Grant Selection Process and Criteria: Pages 7-8
- Grant Reader Scoring Guide: Pages 9-12

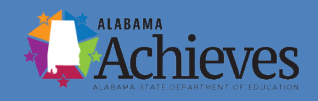

# eGAP 2.0 Application Components

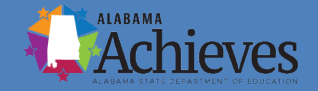

#### eGAP 2.0 System

- For an optimal experience, please use the most recent version of Microsoft Edge, Firefox, Safari or Google Chrome when working in the eGAP 2.0 system.
- Address each component thoroughly and completely.
- Remember, this will take planning and time. DO NOT wait until the last minute.
- Questions regarding the competition may be emailed using the information on the last slide. You may also call.

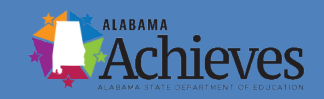

#### Accessing the System

- The URL to the eGAP 2.0 system is: <u>https://alabama.egrantsmanagement.com/</u>
- Click on "eGAP 2.0 Sign In."
- Enter your Email Address and Password.
- Select "Forgot Password" if you are having difficulty logging in. Follow the prompt.

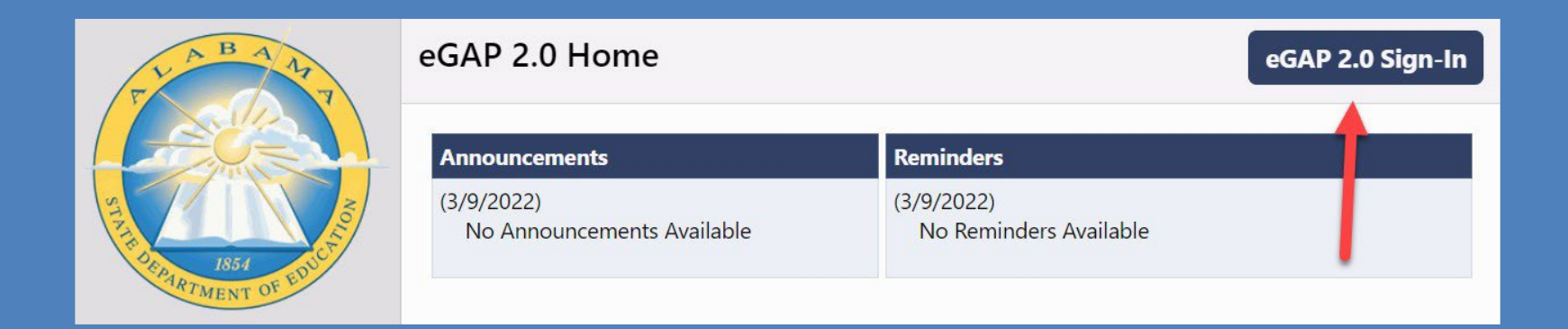

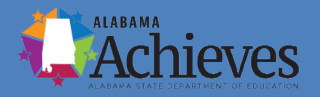

### **Accessing the Homeless Grant**

Funding Applications

All Active Applications

pplication

**Entitlement Funding Application** 

2023 ~

Concolidated

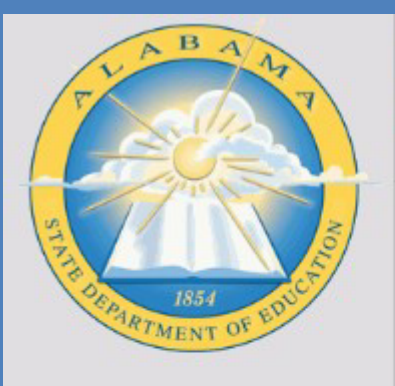

| eGAP 2.0 Home        |   | consolidated          |
|----------------------|---|-----------------------|
| Administer           | • | Competitive Funding A |
| Search               | • | 21st Century          |
| Reports              |   | Homeless              |
| Inbox                | • | Homeress              |
| Reader Review        |   |                       |
| Planning             | • |                       |
| Funding              | • | Funding Applications  |
| ES2s                 | • | Budget Summary        |
| Project Summary      |   | Last Page Visited     |
| LEA Document Library |   |                       |
|                      |   |                       |

• From your district's Autauga County (001) Public District - FY 2023 This is the eGAP 2.0 TEST site. Please be s home page, hover over *Funding* and go ~ to *Funding* Applications. • Make sure the FY 2023 is selected.

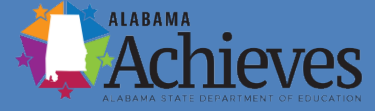

# **The Sections Page**

• The "Sections" Page is the launch page for all pages within the funding application.

While working on the application, hover over *Funding* and go to *Sections* to return to this page.

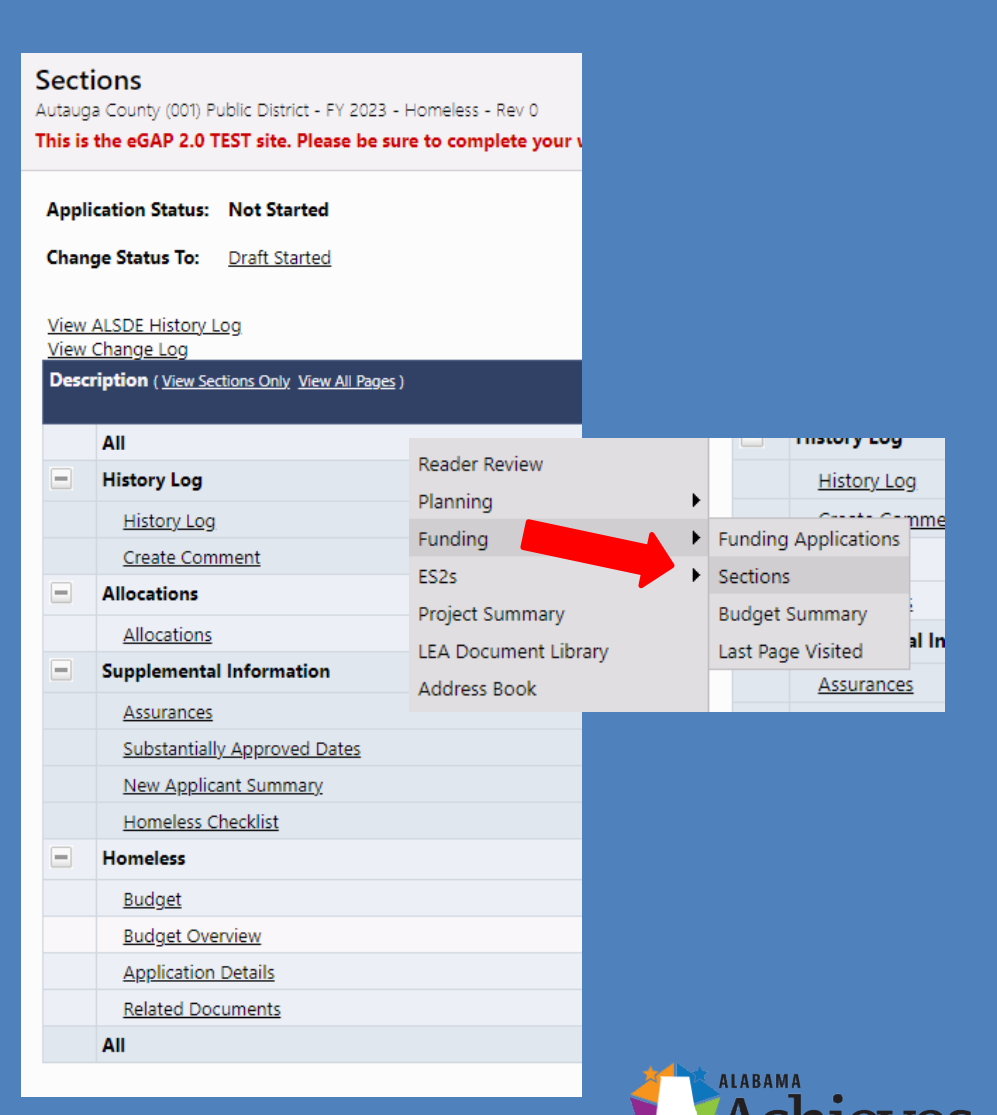

#### **Application "Statuses"**

- "Application Status" displays the current status.
- "Change Status To" is an active link used to move the application to its next status.
- If a user lacks the necessary permission to work on a funding application, when they click on the link, the status change confirmation screen will indicate that they do not have the permission needed for the status change.

| Sections            |               |  |  |
|---------------------|---------------|--|--|
| Application Status: | Not Started   |  |  |
| Change Status To:   | Draft Started |  |  |

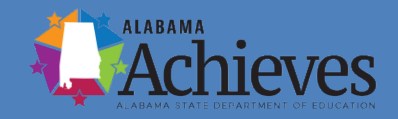

#### Click Draft Started

| Application Status:                              | Not Started   |                                                                                                    |
|--------------------------------------------------|---------------|----------------------------------------------------------------------------------------------------|
| Change Status To:<br><u>View ALSDE History L</u> | Draft Started | Role(s) that can perform this status change:<br>LEA Authorized Representative<br>LEA Fiscal Representative<br>LEA Homeless Director |
| <u>View Change Lo</u> g                          |               | LEA Homeless Opdate                                                                                                    |

• A user with any of the roles indicated will begin the process by clicking "Draft Started" at the top of the *Sections Page*.

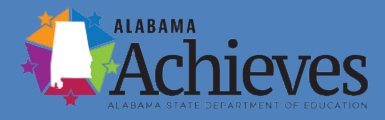

### **Page Navigation**

- Use--*Go To / Save and Go To*--for navigation between pages in the funding application.
- Do not use the Back Button within your Internet Browser.

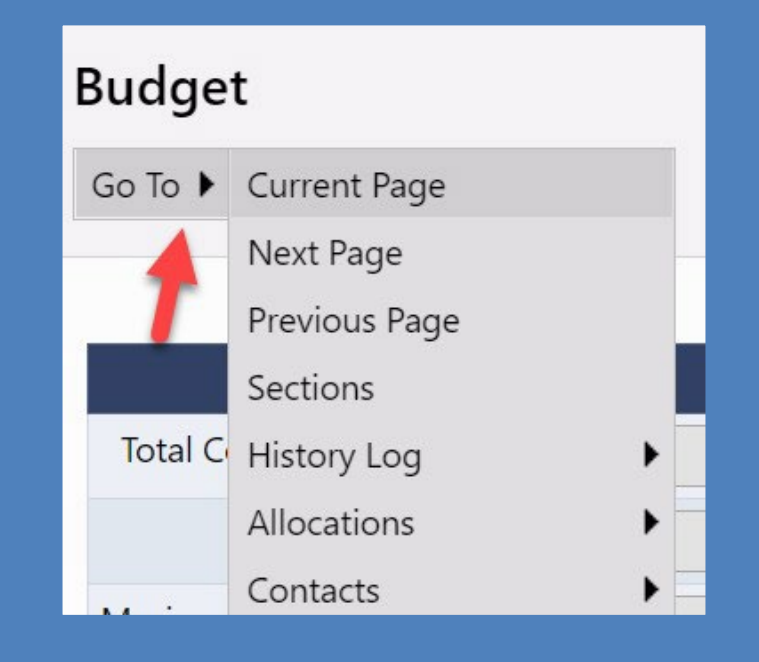

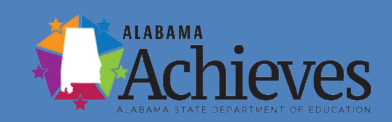

#### Save and Go To...explained

- Using *Save and Go To*...Refreshes session timeout.
- *Save and Go To Current Page*...Saves changes to the page and keeps the user on that page.
- *Save and Go To Next Page*...Saves changes to the page and moves the user to next page in that section.
- *Save and Go To Previous Page*...Saves changes to the page and moves the user to previous page in that section.

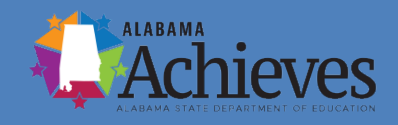

#### **Allocations Page**

- The Allocations Page will not display any allocations until the Homeless grant competition is complete.
- When grants are awarded, this page will display the allocation information for grantees.

| Allocations        | EA                  | Session Timeout: 59:35 |        |
|--------------------|---------------------|------------------------|--------|
| Go To 🕨            |                     |                        |        |
|                    |                     |                        |        |
|                    | <u>21st Century</u> |                        | Total  |
| Original           | \$0.00              |                        | \$0.00 |
| Incoming Carryover | \$0.00              |                        | \$0.00 |
| Outgoing Carryover | \$0.00              |                        | \$0.00 |
| Reallocated        | \$0.00              |                        | \$0.00 |
| Additional         | \$0.00              |                        | \$0.00 |
| Released           | \$0.00              |                        | \$0.00 |
| Consortium         | \$0.00              |                        | \$0.00 |
| Forfeited          | \$0.00              |                        | \$0.00 |
| FER Released       | \$0.00              |                        | \$0.00 |
| Total              | \$0.00              |                        | \$0.00 |

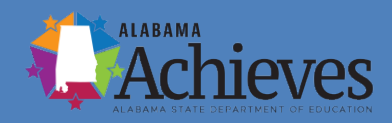

# **Application Details Page**

#### **Application Details**

Autauga County (001) Public District - FY 2023 - Homeless - Rev 0 - Homeless

This is the eGAP 2.0 TEST site. Please be sure to complete your work on the LIVE site.

Go To 🕨

#### **Homeless Student Counts**

1. Each LEA should enter their homeless student count for each school year seen below. The LEA wi

| T | ier Descriptions |
|---|------------------|
|   |                  |
|   | 4-Year Average   |
|   | 2021-2022        |
|   | 2020-2021        |
|   | 2019-2020        |
|   | 2018-2019        |

Tier 1: 5-25 homeless students (Max. Amount Requested: \$15,000)

Tier 2: 26-50 homeless students (Max. Amount Requested: \$25,000)

- Complete **all** components of the Application Details page.
- The funding amounts on the Budget Page and the allowable activities on the Application Details page should correspond.

#### **Application Details Page**

#### **Maximum Grant Award:**

Based on the LEAs' four-year average count of homeless students reported on the Application Details Page of eGAP 2.0. Additional Funds for LEAs with High Poverty or Title V.

#### Homeless Student Counts

1. Each LEA should enter their homeless student count for each school year seen below. The LEA will use the calculated 4-year average of their student number count to determine which tier they are in.

| 2018-2019      | *    |
|----------------|------|
| 2019-2020      | *    |
| 2020-2021      | *    |
| 2021-2022      | *    |
| 4-Year Average | 0.00 |

#### **Tier Descriptions**

Tier 1: 5-25 homeless students (Max. Amount Requested: \$15,000)

Tier 2: 26-50 homeless students (Max. Amount Requested: \$25,000)

Tier 3: 50-100 homeless students (Max. Amount Requested: \$35,000)

• Tier 4: 100-200 homeless students (Max. Amount Requested: \$45,000)

Tier 5: 200-500 homeless students (Max. Amount Requested: \$75,000)

Tier 6: More than 500 homeless students (Max. Amount Requested: \$100,000)

#### Poverty & Title V Eligibility

2. Please select one of the following (if applicable): Select...

V

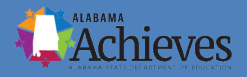

### **Application Details Page**

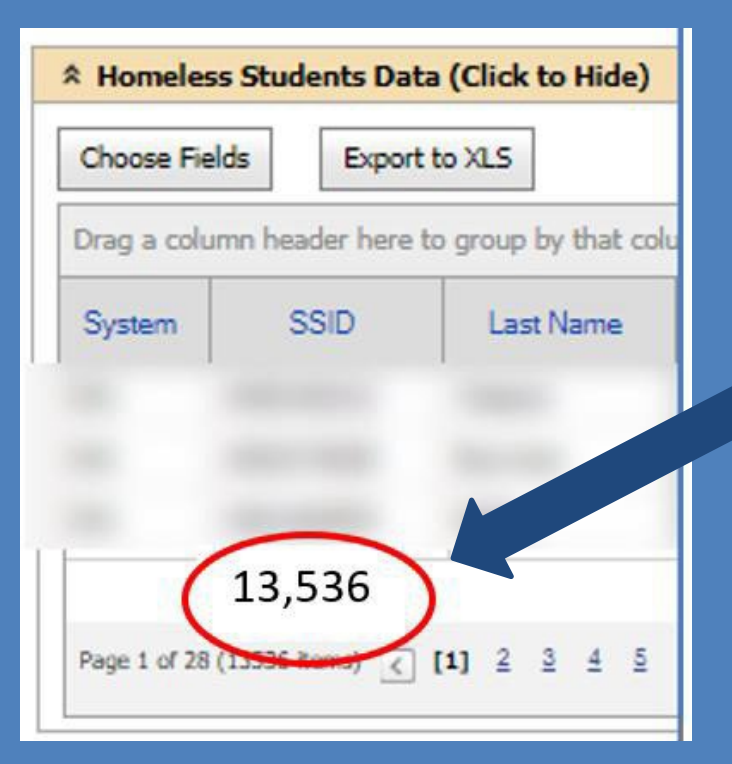

- LEAs will use the data from the ALSDE AIMs Homeless Portal to input homeless student counts.
- LEAs should use the number amount on the bottom of the "Homeless Students
   Data" section when completing the 4-year average in the eGAP 2.0 Application.
- LEAs should not use the "Total" (highlighted in green) number for each school year.

| Homeless<br>HOMELESS.ALSDE.EDU/<br>App Home Reports Administration Help |          |            |                          |       |  |
|-------------------------------------------------------------------------|----------|------------|--------------------------|-------|--|
|                                                                         | SY       | STEM SI    | ELECTION                 |       |  |
| School Year                                                             | 2019     | - 2020 N   | ot Open                  | ~     |  |
| School System                                                           | 000.     | All System | me                       | ~     |  |
| School System                                                           | 000,     | All Syster | 115                      | *     |  |
| School                                                                  | 0000;    | ; All Scho | ols                      | ~     |  |
| STUDENTS F                                                              | RACE / E | THNIC      | STUDENTS STA             | TUS   |  |
| American Indian/A                                                       | Alaska   | 653        | EL (LEP = 1, 2 & 6)      | 1008  |  |
| Asian                                                                   |          | 70         | Homeless                 | 11578 |  |
| Black                                                                   |          | 6059       | Target Assistance        | 12    |  |
| Native Hawaiian/P                                                       | Pacific  | 56         | Schoolwide               | 9564  |  |
| White                                                                   |          | 4422       | Migrant                  | 183   |  |
| Two or more race                                                        | s        | 315        | Immigrant                | 387   |  |
| Other races                                                             |          | 0          | Foreign Exchange         | 1     |  |
| Not Specified                                                           |          | 0          | 21 <sup>st</sup> Century | 220   |  |
| TOTAL                                                                   |          | 11575      | Total Exceptionality     | 2198  |  |
| Hispanic/Latino                                                         |          | 1431       | Spec Ed                  | 1925  |  |
| STUDENT                                                                 | S GENI   | DER        | Gifted Primary           | 273   |  |
|                                                                         |          | 5657       | Gifted Secondary         | 18    |  |
| Male                                                                    |          | 5921       | Lunch - Free             | 11245 |  |
| Other                                                                   |          | 0021       | Lunch - Reduced          | 27    |  |
| TOTAL                                                                   |          | 11578      | Lunch - Paid             | 10913 |  |
|                                                                         |          | 11370      | Athlete                  | 1474  |  |
|                                                                         |          |            | Career Tech              | 3032  |  |

# The Budget Page

- The *Budget Page* is the entry point for specific budgeting. This is used to view or modify individual budget items. Only users who have editing permission to the application will see "Modify."
- If modification is needed: Click "Modify" to begin budgeting

| Budget                              |        |
|-------------------------------------|--------|
| Indirect Cost                       | t      |
| Total Contributing to Indirect Cost | \$0.00 |
| Indirect Cost Rate                  | 0.00%  |
| Maximum Allowed for Indirect Cost   | \$0.00 |

| Action          | Function Code                           | Total  |
|-----------------|-----------------------------------------|--------|
| <u>Modify</u>   | 2110 - Attendance Services              | \$0.00 |
| <u>Mic aify</u> | 2120 - Guidance and Counseling Services | \$0.00 |
| <u>Mc dify</u>  | 2130 - Testing Services                 | \$0.00 |
| <u>Mc lify</u>  | 2140 - Health Services                  | \$0.00 |

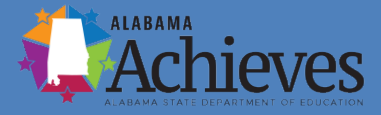

#### **Budget Line Items**

• Click "Add Budget Line Item" to create a new Budget entry or click on the pencil icon to edit an existing Budget Detail.

| Add Bud<br>Line Iter | Add Budget<br>Line Item         << First  |                  |                        |                        | Items/Page: 10 🗸                       |              |
|----------------------|-------------------------------------------|------------------|------------------------|------------------------|----------------------------------------|--------------|
| Dente                | Edit                                      |                  | Budget Line            | e Item                 | Narrative Description                  |              |
| 1                    | Function Code: 2110 - Attendance Services |                  | Budget Sample          |                        |                                        |              |
|                      | Object Code: 010-199 - Salaries           |                  |                        |                        |                                        |              |
|                      |                                           | Location:        | Building 1 Application | on (000111000-SG00001) |                                        |              |
|                      |                                           | Quantity:        | 1.00                   |                        |                                        |              |
|                      |                                           | Cost:            | \$5,000.00             |                        |                                        |              |
|                      |                                           | Line Item Total: | \$5,000.00             |                        |                                        |              |
|                      |                                           |                  |                        |                        | Total for filtered Budget Line Items:  | \$5,000.00   |
|                      |                                           |                  |                        |                        | Total for all other Budget Line Items: | \$0.00       |
|                      |                                           |                  |                        |                        | Total for all Budget Line Items:       | \$5,000.00   |
|                      |                                           |                  |                        |                        | Adjusted Allocation:                   | \$0.00       |
|                      |                                           |                  |                        |                        | Remaining:                             | (\$5,000.00) |

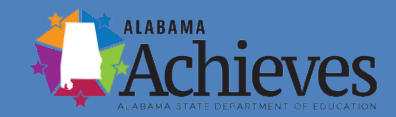

#### Add/Edit Budget Line Items

- Select the *Function Code* and the *Object Code*.
- The *Location* will default to the site you are working in.
- *Quantity* defaults to 1.00 but can be changed if needed.
- The *Cost* must be greater than \$0.00.
- The system calculates the *Budget Line Item Total*.
- A *Narrative Description* may be added to provide narrative details about your Budget Line Item.

|                            | Budget Line Item                    | Narrative Description |
|----------------------------|-------------------------------------|-----------------------|
| Function Code:             | 2110 - Attendance Services          | Budget Sample         |
| Object Code:               | 010-199 - Salaries V                |                       |
| Location:                  | Building 1 Application (000111000-S |                       |
| Quantity:                  | 1.00                                |                       |
| Cost:                      | \$5,000.00                          |                       |
| Budget Line Item<br>Total: | \$5,000.00                          |                       |

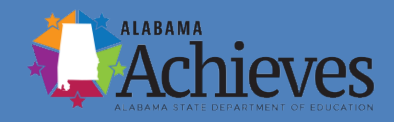

# "Remaining" on the Budget Page

- Note that since allocations are not known during the competitive application process, the "Adjusted Allocation" in the lower right corner of the Budget Page will display as zero.
- The "Remaining" amount will be the negative of the amount of your budget application. Once competition is decided and allocations are loaded, users can use this feature to ensure all the funds are budgeted.

| Total               | \$5,000.00   |
|---------------------|--------------|
| Adjusted Allocation | \$0.00       |
| Remaining           | (\$5,000.00) |

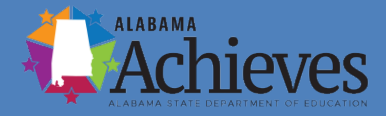

### **Budget Overview Page**

- The *Budget Overview Page* is not editable to users.
- It is a summary view of the budget data that was entered on the *Budget Page* for that specific site.
- Note that the "Filter by Location" link at the top of the table allows the user to easily view
   *Budget Overview* screens for other sites.

| Filter by Location: All - \$5,000.00<br>Show Unbudgeted Categories | v                   |           |
|--------------------------------------------------------------------|---------------------|-----------|
| Object Code                                                        | 010-199 - Salaries  | Total     |
| Function Code                                                      |                     |           |
| 2110 - Attendance Services                                         | 5,000.00            | 5,000.00  |
| Total                                                              | 5,000.00            | 5,000.00  |
|                                                                    | Adjusted Allocation | 0.00      |
|                                                                    | Remaining           | -5,000.00 |

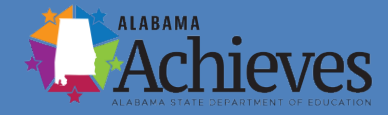

#### Validations

- The system automatically runs validation checks as the application is being completed.
- Users can see validation issues in the "Validations" column on the *Sections Page*.
- Validations are created around business rule checks put in place to ensure application completeness and the quality of the data being submitted by the user.

| ections                                                                              |          | Session Timeout 593 |
|--------------------------------------------------------------------------------------|----------|---------------------|
| Jauge Courty (DD) Public District - FY 2023 - Homeess - Rev D                        |          |                     |
| to is the eGAP 2.0 TEST site. Please be sure to complete your work on the LIVE site. |          |                     |
| upplication Status Not Statud                                                        |          |                     |
| Deenge Startus To: <u>Orah Started</u>                                               |          |                     |
| feeu ALSOE History Log                                                               |          | -                   |
| Verwichten Films Factors Onto Verwith Second                                         | Wildow   |                     |
|                                                                                      |          | Select Items        |
| 48                                                                                   | Meases   | Rint                |
| <ul> <li>History Log</li> </ul>                                                      |          | trict               |
| History Jaco                                                                         |          | Print               |
| Create Comment                                                                       |          |                     |
| Allocations                                                                          | Messeges | Ities               |
| Alexations                                                                           | Messages | Rint                |
| Supplemental Information                                                             |          | Print               |
| Assances                                                                             |          | Bitt                |
| Substantially Approved Dates                                                         |          | Bint                |
| Nex Applicant Summary                                                                |          | Print               |
| Homeless Checklist                                                                   |          | Biot                |
| E Homeles                                                                            |          | Print               |
| Application Details                                                                  |          | frint               |
| Plan Relationships                                                                   |          | Etist               |
| hdjet                                                                                |          | Bist                |
| Budget Overview                                                                      |          | Bint                |
| Related Documents                                                                    |          | Print               |
| Al                                                                                   | Messages | Bint                |

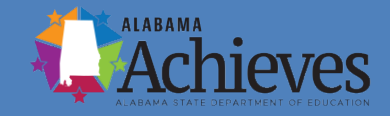

### Validation Examples

#### **Examples of validation issues may include:**

- Instances of questions identified as required for submission where there is no response.
- Not having any Budget Line Items.
- Not uploading Related Documents.
- LEAs will receive an error message if there is not completed action steps on the Planning side of the eGap 2.0 application.
- LEAs will receive an error message if the total budget amount is greater than the LEAs 4-year homeless student average tier and what is allowed based on the LEAs "Poverty & Title V Eligibility".
- ALL error messages must be corrected before submitting application.

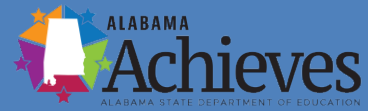

### Validation Types

- There are two types of validation messages:
  - Errors: Prevent submission of application.
  - Warnings: Point out potential issues but allow submission.
- Each message contains a clickable "Review" link.
- Clicking the link will take user to the screen to review the issue.

| Allocations   |                                                                                        |  |  |
|---------------|----------------------------------------------------------------------------------------|--|--|
|               | Allocations                                                                            |  |  |
| <u>Review</u> | This Funding Application must have at least one Grant with a Budget greater than zero. |  |  |
|               |                                                                                        |  |  |

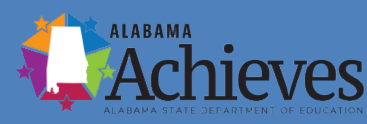

#### **Related Documents**

| Related Documents<br>Autauga County (001) Public District - FY 2023 - Homeless - Rev 0 - Homeless<br>This is the eGAP 2.0 TEST site. Please be sure to complete your work on the LIVE site. | KD                 | Session Timeout: 59:54 |  |
|----------------------------------------------------------------------------------------------------|--------------------|------------------------|--|
| Go To 🕨                                                                                                    |                    |                        |  |
|                                                                                                    | Required Documents |                        |  |
| Туре                                                                                                    | Document Template  | Document/Link          |  |
| Program Evaluation Results [Upload 1 document(s)]                                                                                                    | N/A                |                        |  |
| Program Evaluation [Upload 1 document(s)]                                                                                                    | N/A                |                        |  |

- Upload a completed evaluation form for 2022-2023. The end of year results column should be left blank.
- If the LEA had a McKinney-Vento grant during the 2021-2022 school year, upload the Program Evaluation Results for that year. All columns in the evaluation template should be complete.
- If the LEA did not have a McKinney-Vento grant during the 2021-2022 school year, upload a blank evaluation template under the Program Evaluation Results link.

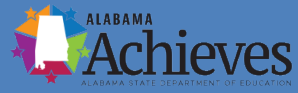

#### **Evaluation Template**

| PROG          | RAM:                                   |                                                                                                    |                                     |
|---------------|----------------------------------------|----------------------------------------------------------------------------------------------------|-------------------------------------|
|               |                                        |                                                                                                    |                                     |
|               | FY:                                    |                                                                                                    |                                     |
|               |                                        |                                                                                                    |                                     |
|               |                                        |                                                                                                    |                                     |
| gram F        | valuation Plan                         | ning and Reporting                                                                                        | <del>a</del> Temnlate               |
| ogram         | Valuation Flam                         | ing and reporting                                                                                         | Bremplate                           |
| lanning       |                                        |                                                                                                    | End-of-the-Year Results             |
| und Source(s) | Key Strategies/ Actions (from<br>eGAP) | Performance Measurements (from eGAP)<br>(Short-term, intermediate, long-term<br>impacts – as appropriate) | Impacts;<br>Data Supporting Impacts |
|               |                                        |                                                                                                    |                                     |
|               |                                        |                                                                                                    |                                     |
|               |                                        |                                                                                                    |                                     |
|               |                                        |                                                                                                    |                                     |
|               |                                        |                                                                                                    |                                     |
|               |                                        |                                                                                                    |                                     |
|               |                                        |                                                                                                    |                                     |
|               |                                        |                                                                                                    |                                     |
|               |                                        |                                                                                                    |                                     |
|               |                                        |                                                                                                    |                                     |
|               |                                        |                                                                                                    |                                     |

The evaluation template can be found in the eGAP 2.0 Document Library.

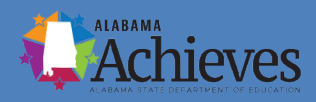

#### **Improvement Planning**

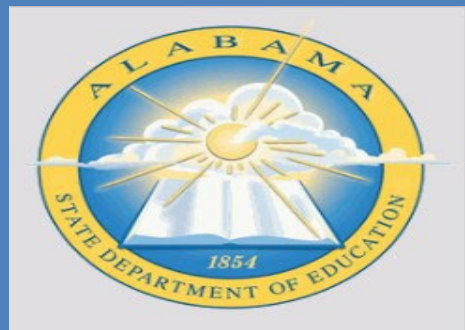

CADOOL

| EGAP 2.0 Home           |
|-------------------------|
| Administer              |
| Search                  |
| Reports                 |
| Inbox                   |
| Reader Review           |
| Planning                |
| Funding                 |
| ES2s                    |
| Project Summary         |
| LEA Document Library    |
| Address Book            |
| ALSDE Resources         |
| Help for Current Page   |
| Contact ALSDE           |
| Create Help Desk Ticket |
|                         |

Action Step Bank Autauga County (001) Public District - F<sup>1</sup> This is the eGAP 2.0 TEST site. Pleas

Create Action Step Bank Item

Complete the action steps on the Improvement Planning side of the eGAP 2.0 application. The actions steps in the plan should coincide with the budget.

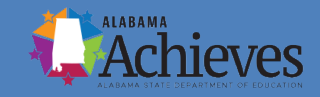

## **Accessing the Planning Tool**

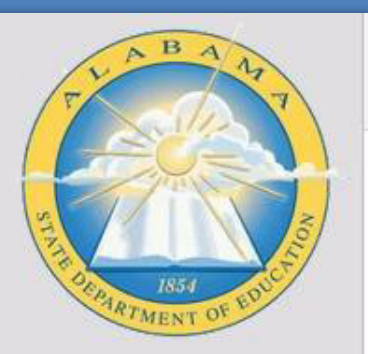

eGAP 2.0 Home Search Inbox Planning Funding ES2s Project Summary LEA Document Library Address Book ALSDE Resources Help for Current Page Contact ALSDE

eGAP 2.0 Hom Montgomery County (0 Associated Organiza Announcements (6/2/2022) Welcome While most of the Planning Tool nerPo Action Step Bank

 Once logged in, click the Planning
 > Planning Tool link from the lefthand navigation menu.

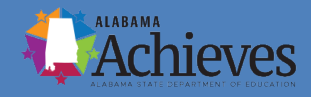

#### Accessing the LEA Plan

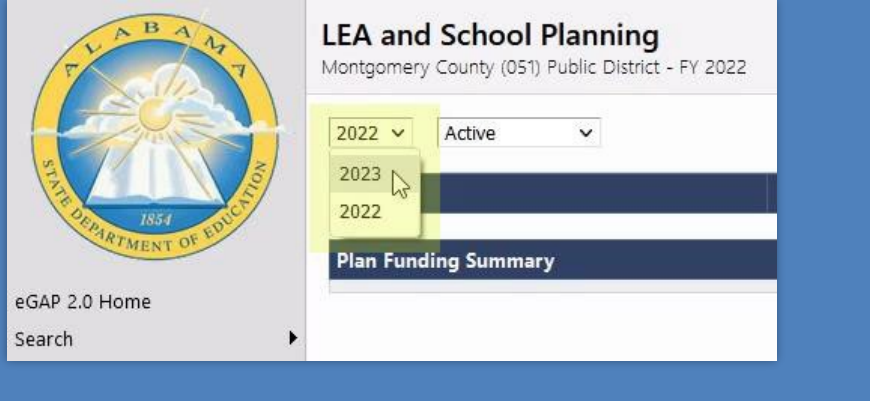

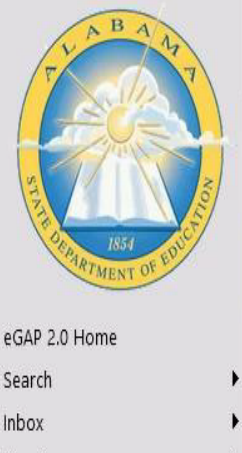

Planning

| LEA and School Planning<br>Montgomery County (051) Public District - FY 2023 | 3                      | 0           | MH Session  | n Timeout: 59: |
|------------------------------------------------------------------------------|------------------------|-------------|-------------|----------------|
| 2023 V Active V                                                              |                        |             |             |                |
| LEA Plan                                                                     | Revision               | Status      | St          | atus Date      |
| Montgomery County (05) LEA Plan                                              | 0                      | Not Started | 6 1         | 6/09/2022      |
| School Plan<br>All                                                           |                        | Revision    | Status      | Status Date    |
| Baldwin Art And Academics Magnet (051-0020                                   | <u>) - School Plan</u> | 0           | Not Started | 6/09/2022      |
|                                                                              |                        |             |             |                |

• Update the fiscal year dropdown to 2023, and then click the LEA Plan link in the LEA Plan table.

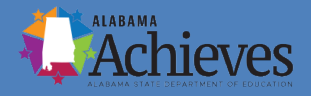

# Moving the LEA Plan to the Draft Started Status

Session Timeout: 59:59

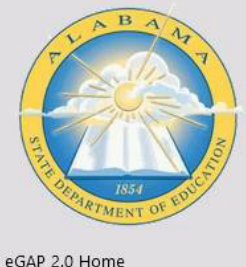

Search Inbox

Planning Funding FS2s

Project Summary LEA Document Library Address Book

ALSDE Resources

| Status: No |                           | Not Started         |                                                                                                    |
|------------|---------------------------|---------------------|----------------------------------------------------------------------------------------------------|
| Cha        | inge Status To:           | Draft JHarted       | Role(s) that can perform this status change:<br>LEA 21st Century Coordinator<br>LEA American Rescue Plan (ARP) ESSER Coordinato                                                                            |
| De         | scription ( <u>View S</u> | ections Only View A | LEA ARP Homeless I Coordinator<br>LEA ARP Special Education Coordinator<br>LEA ARP Special Education Coordinator<br>LEA Career-Technical Education Coordinator<br>LEA Competitive New Template Coordinator |
|            | All                       |                     | LEA Consolidated Coordinator<br>LEA Entitlement Template Coordinator                                                                                                    |
|            | LEA Plan Histo            | ry Log              | LEA Homeless Coordinator<br>LEA Plan Data Entry                                                                                                    |
|            | History Log               |                     | LEA Plan Reviewer                                                                                                    |
|            | Create Comr               | nent                | LEA Title I-D, Neglected or Delinquent (Subpart 1)                                                                                                    |
|            | LEA Plan                  |                     | Coordinator                                                                                                    |
|            | Needs Asses               | sment               | User(s) that can perform this status change:<br>Charles (Tim) Baker                                                                                                    |
|            | Goals, Strate             | gies, and Action    | Marsha Baugh                                                                                                    |

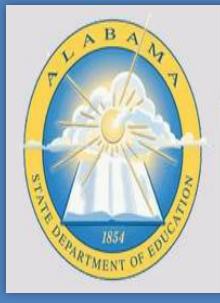

| status Change Confirmation | status | Change | Confirmation |  |
|----------------------------|--------|--------|--------------|--|
|----------------------------|--------|--------|--------------|--|

Montgomery County (051) Public District - FY 2023 - LEA Plan - Rev 0

You are about to change the status of this Improvement Plan to Draft Started. Click Confirm to change the status.

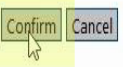

• If the LEA Plan is still in the Not Started status, click on the **Draft Started** link. (Hovering over the link will show the roles and users that can make this status change.)

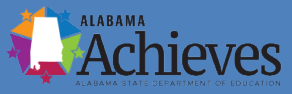

# **Accessing the Planning Tree Page**

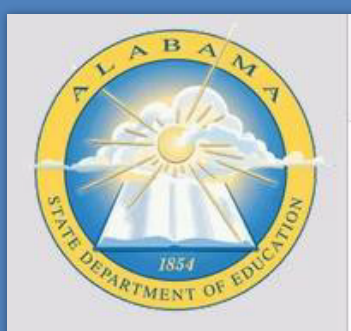

| eGAP 2.0 Home         |
|-----------------------|
| Search                |
| Inbox                 |
| Planning              |
| Funding               |
| ES2s                  |
| Project Summary       |
| LEA Document Library  |
| Address Book          |
| ALSDE Resources       |
| Help for Current Page |
| Contact ALSDE         |
|                       |

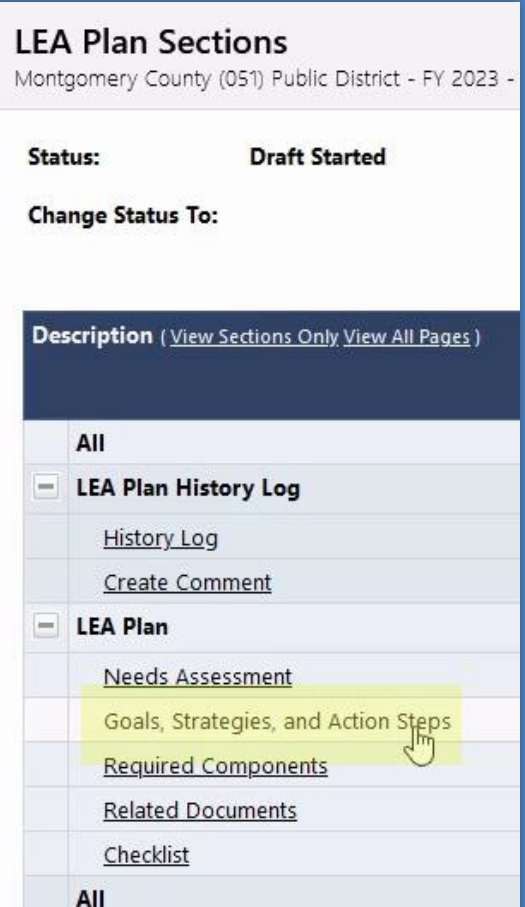

 Click the Goals, Strategies, and Action Steps page link.

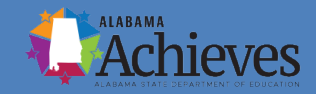

## **Creating a Goal**

| REAL TO FLOW  | Goals, Strategies, and Action Steps<br>Montgomery County (051) Public District - FY 2023 - LEA F<br>Save And Go To<br>Creat(MSoal<br>Plan items (Expand All Collapse All ) | <ul> <li>Click the Create<br/>Goal link.</li> </ul> |
|---------------|----------------------------------------------------------------------------------------------------|-----------------------------------------------------|
| eGAP 2.0 Home |                                                                                                    |                                                     |
| Search 🕨      |                                                                                                    |                                                     |

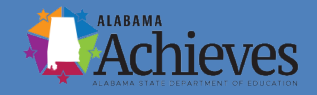

#### **Creating a Goal**

Cancel

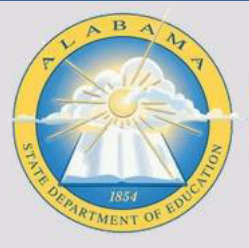

| eGAP 2.0 Home | Goal Title:                                                                                                    | Challenging Curricula   |                                                                                                    |
|---------------|----------------------------------------------------------------------------------------------------|-------------------------|----------------------------------------------------------------------------------------------------|
|               | Search F<br>Inbox F<br>Inbox F<br>Planning F<br>Ex2s F<br>Project Summary F<br>LEA Document Library Address Book<br>ALSDE Resources F<br>Help for Current Page | Goal<br>Description:    | Technology<br>English Language Acquisition<br>Highly Qualified Teachers<br>Safe and Drug-Free School and Community<br>Graduation/Drop Out Rate<br>Effective School Leaders |
|               |                                                                                                    | Performance<br>Measure: | Check Spelling<br>0 of 4000 characters                                                                                                    |
|               |                                                                                                    |                         | Save Cancel                                                                                                    |

Create Goal

Create Goal Recommended

Montgomery County (051) Public District - FY 2023 - LEA Plan - Rev 0

 Complete the Create Goal form and click one of the Save buttons.

 You can select one of the Recommended Goals to get you started.

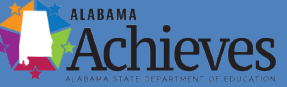

### **Creating a Strategy**

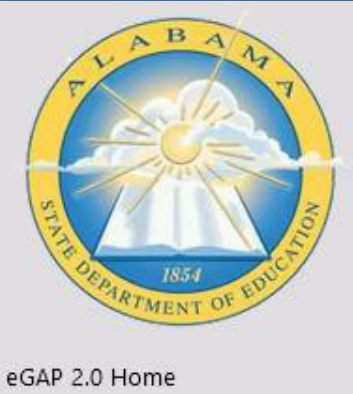

eGAP 2.0 Home Search Inbox Planning Funding ES2s Project Summary LEA Document Library

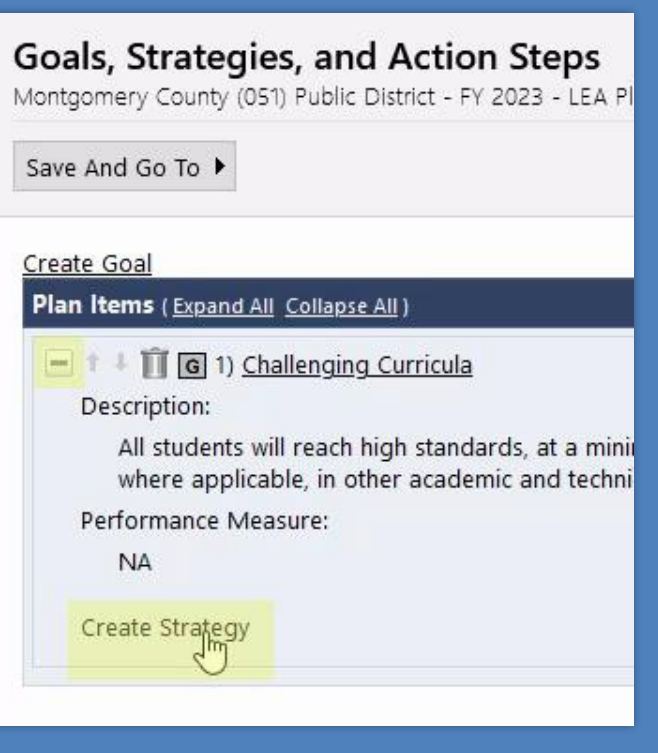

Expand the goal you just created and click the **Create Strategy** link.

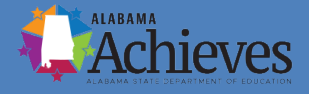

### **Creating a Strategy**

| LABANT T              | Create Stra<br>Montgomery Cour | <b>tegy</b><br>nty (051) Public District - FY 2023 - LEA Plan - Rev 0 |
|-----------------------|--------------------------------|-----------------------------------------------------------------------|
|                       |                                | Save                                                                  |
| 1854                  | Create Strategy                | /                                                                     |
| PARTMENT OF EV        | Goal Title:                    | Challenging Curricula                                                 |
| eGAP 2.0 Home         | Recommended<br>Strategies:     | State Content Standards Alignment                                     |
| Search                | Strategy Title:                | State Content-Standards Alignment                                     |
| Inbox                 | •                              | L.                                                                    |
| Planning              | •                              |                                                                       |
| Funding               | •                              | Check Spelling                                                        |
| ES2s                  | •                              | 33 of 500 characters                                                  |
| Project Summary       | Strategy                       | Alian asiantifaally based seesaash surjedum instruct                  |
| LEA Document Library  | Description:                   | academic content standards.                                           |
| Address Book          |                                |                                                                       |
| ALSDE Resources       |                                |                                                                       |
| Help for Current Page |                                |                                                                       |
| Contact ALSDE         |                                | Check Spelling                                                        |
|                       |                                | 133 of 2500 characters                                                |
|                       |                                | Save                                                                  |

 Complete the **Create Strategy** form and click one of the Save buttons.

• You can select one of the Recommended Strategies to get you started.

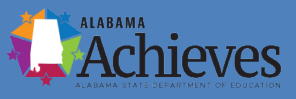

#### **Creating an Action Step**

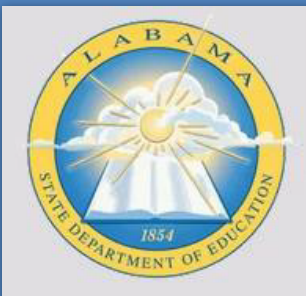

| eGAP 2.0 Home         |
|-----------------------|
| Search                |
| Inbox                 |
| Planning              |
| Funding               |
| ES2s                  |
| Project Summary       |
| LEA Document Library  |
| Address Book          |
| ALSDE Resources       |
| Help for Current Page |
| Contact ALSDE         |
|                       |

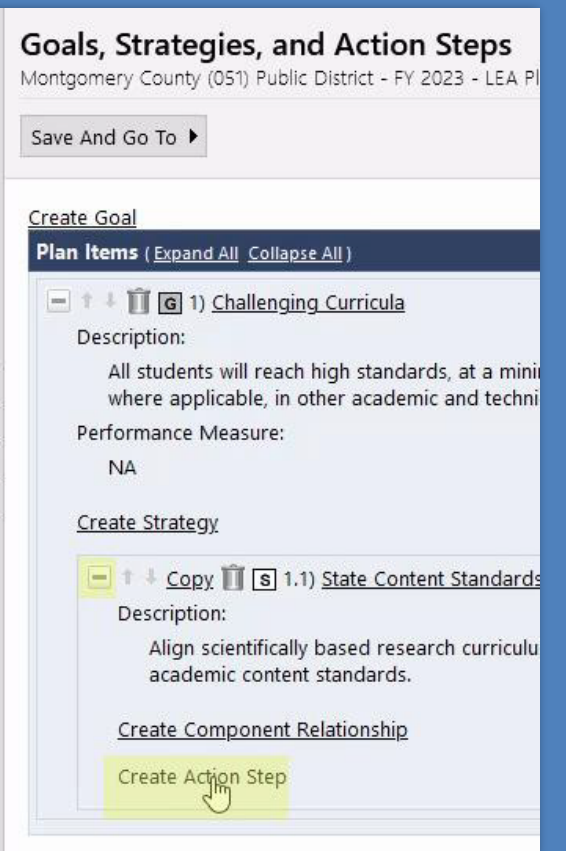

Expand the strategy you just created and click the Create Action Step link.

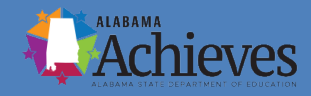

#### **Creating an Action Step**

Save Cancel

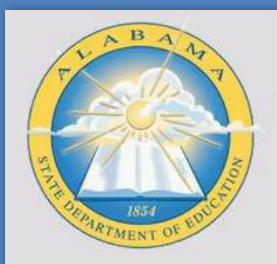

| eGAP 2.0 Home                                                                                     | Strategy<br>Title:          | State Content Standards Alignment          |
|---------------------------------------------------------------------------------------------------|-----------------------------|--------------------------------------------|
| Search > Inbox > Planning > Funding > ES2s > Project Summany                                      | Action Step<br>Title:       | I<br>Check Spelling<br>0 of 600 characters |
| LEA Document Library<br>Address Book<br>ALSDE Resources<br>Help for Current Page<br>Contact ALSDE | Action Step<br>Description: | Check Spelling<br>0 of 4000 characters     |
|                                                                                                   | Benchmark<br>Indicator:     | Check Spelling<br>0 of 500 characters      |
|                                                                                                   | Person<br>Responsible:      | Allison Blakeney 🗸                         |
|                                                                                                   |                             |                                            |

Estimated

Completion

Create Action Step Montgomery County (051) Public District - FY 2023 - LEA Plan - Rev 0

Goal Title: Challenging Curricula

Create Action Step

 Complete the Create Action
 Step form and click one of the Save buttons.

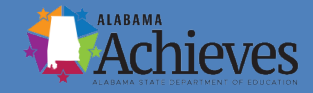

#### **Creating a Funding Source**

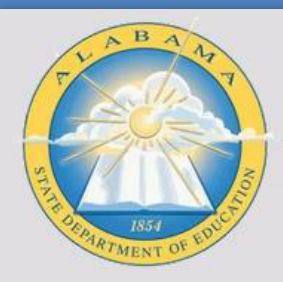

| eGAP 2.0 Home         |
|-----------------------|
| Search                |
| Inbox                 |
| Planning              |
| Funding               |
| ES2s                  |
| Project Summary       |
| LEA Document Library  |
| Address Book          |
| ALSDE Resources       |
| Help for Current Page |
| Contact ALSDE         |
|                       |
|                       |

#### Goals, Strategies, and Action Steps Montgomery County (051) Public District - FY 2023 - LEA

Save And Go To ▶

All students will reach high standards, at a min where applicable, in other academic and tech Performance Measure:

NA

#### Create Strategy

Create Component Relationship

Create Action Step

 Copy I AS 1.1.1) NA
 Description: NA
 Benchmark Indicator: NA
 Person Responsible: Allison Blakeney
 Estimated Completion Date: 6/9/2022

Create Funding Mource Create Component Relationship Expand the action step you just created and click the Create Funding Source link.

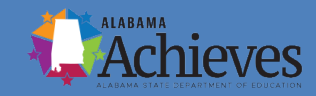

## **Creating a Funding Source**

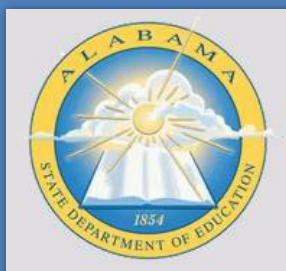

| eG  | AP 2.0 Home         |
|-----|---------------------|
| Sea | arch                |
| Inb | ох                  |
| Pla | nning               |
| Fur | nding               |
| ES  | 2s                  |
| Pro | oject Summary       |
| LE/ | A Document Library  |
| Ad  | dress Book          |
| ALS | SDE Resources       |
| He  | lp for Current Page |
| Co  | ntact ALSDE         |
|     |                     |

|                             |                                   | Save Cance |
|-----------------------------|-----------------------------------|------------|
| Create Fund                 | ing Source                        |            |
| Goal Title:                 | Challenging Curricula             |            |
| Strategy<br>Title:          | State Content Standards Alignment |            |
| Action Step<br>Title:       | NA                                |            |
| Action Step<br>Description: | NA                                |            |
| Funding<br>Application:     | Homeless                          | ~          |
| Grant:                      | Homeless 🗸                        |            |
| Amount:                     | 1,000.00                          |            |
| Notes:                      | Check Spelling                    |            |

 Complete the Create Funding Source form and click one of the Save buttons.

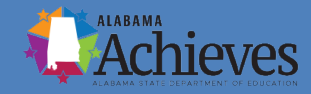

### **Creating a Funding Source**

 Funding sources will show up at the bottom of an action step.

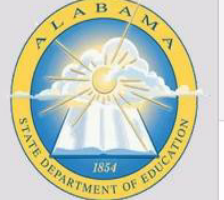

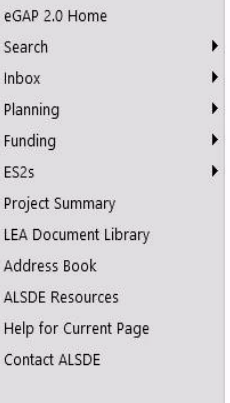

| ntgomery   | County (051) Pub                    | lic District           | - FY 2023         | - LEA Plan -  | Rev 0          |            |            | Session Timeout: 59  |
|------------|-------------------------------------|------------------------|-------------------|---------------|----------------|------------|------------|----------------------|
| ive And Go | о То 🕨                              |                        |                   |               |                |            |            |                      |
| Create     | <u>Strategy</u>                     |                        |                   |               |                |            |            |                      |
| = +        | 1 <u>Copy</u> 🗍 S 1                 | 1.1) <u>State</u>      | Content S         | tandards Ali  | <u>gnment</u>  |            |            |                      |
| De         | escription:                         |                        |                   |               |                |            |            |                      |
|            | Align scientifica<br>academic conte | lly based<br>nt standa | research<br>ards. | curriculum, i | nstruction and | assessment | with the A | labama's challenging |
| Cri        | eate Component                      | Relation               | <u>ship</u>       |               |                |            |            |                      |
| Cr         | eate Action Step                    |                        |                   |               |                |            |            |                      |
|            | 1 + <u>Copy</u>                     | AS 1.1.1)              | NA                |               |                |            |            |                      |
|            | Description:                        |                        |                   |               |                |            |            |                      |
|            | NA                                  |                        |                   |               |                |            |            |                      |
|            | Benchmark Inc                       | licator:               |                   |               |                |            |            | N                    |
|            | NA                                  |                        |                   |               |                |            |            | 3                    |
|            | Person Respo                        | nsible:                |                   |               |                |            |            |                      |
|            | Allison Blak                        | eney                   |                   |               |                |            |            |                      |
|            | Estimated Con                       | npletion [             | Date:             |               |                |            |            |                      |
|            | 6/9/2022                            |                        |                   |               |                |            |            |                      |
|            | Create Funding                      | a Source               |                   |               |                |            |            |                      |
|            |                                     |                        |                   |               |                |            |            |                      |
|            | Funding                             | Delete                 | C                 | Network       |                |            |            | A                    |
|            | Application                         | Delete                 | Grant             | Notes         |                |            |            | Amount               |
|            | Homeless                            |                        | Homeless          |               |                |            |            | \$1,000.00           |
|            |                                     |                        |                   |               |                |            |            |                      |

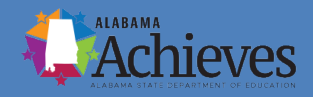

#### **Submitting the Application**

- The user with the role of "Homeless Director" will click "Draft Completed."
- If there are no validation errors, the system will send an email to the LEA Chief Financial Officer to review and approve.
- Once the LEA Chief Financial Officer approves, the system will send an email to the LEA Superintendent/Authorized Representative to approve and submit to the state.

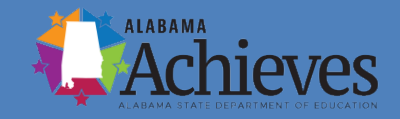

### **Submitting the Application**

• Superintendents will not be checking a box on an application page, instead they will receive this message when moving the application to the "LEA Superintendent/Authorized Representative Approved" status.

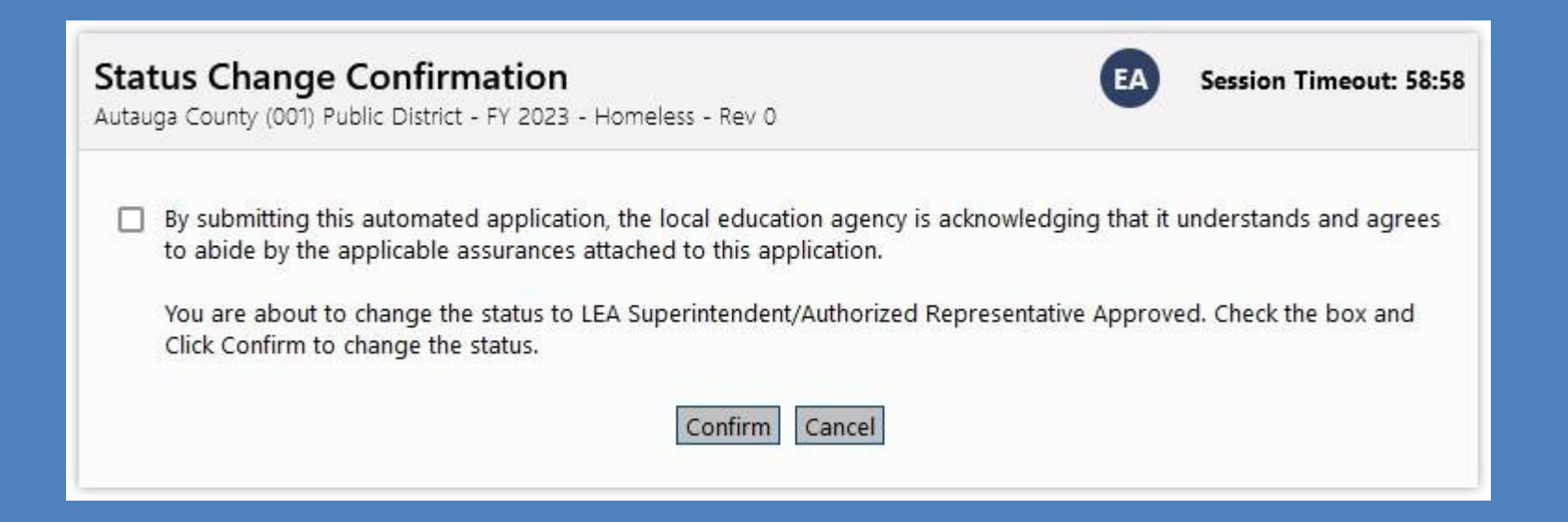

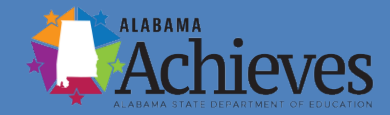

## **Submitting the Application**

• The Superintendent must check the box or else it will not allow them to confirm the status change. After this is completed, their agreement to the statement in the last slide is recorded in the History Log.

| auga Coun           | ty (001) Pub                      | lic District - FY 2               | 2023 - Homeless - Rev 0 - History Log                                                                                                    |     |
|---------------------|-----------------------------------|-----------------------------------|----------------------------------------------------------------------------------------------------|-----|
| ve And Go           | o To 🕨                            |                                   |                                                                                                    |     |
| iew All Stat        | tus/Comme                         | ate                               |                                                                                                    |     |
| Attention           | Date                              | User                              | Status (S)/Comment (C)                                                                                                    | S/C |
| Attention<br>Needed | Date                              | User                              | Status (S)/Comment (C)                                                                                                    | S/C |
| Attention<br>Needed | Date<br>6/9/2022<br>4:53:39<br>AM | User<br>eGAP 2.0<br>Administrator | Status (S)/Comment (C)<br>Agreed to "By submitting this automated application, the local education<br>agency is acknowledging that it understands and agrees to abide by the<br>applicable assurances attached to this application." | s/c |

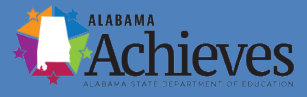

#### **Application Deadline**

Applications must be <u>electronically</u> <u>submitted through the ALSDE eGAP 2.0</u> System, no later than 11:59 p.m. Monday, August 1, 2022.

Remember! The local LEA chain of command must be fully considered prior to submission.

#### **Please Note:**

No hard copies, faxes or emails will be accepted....nor any proposal submitted beyond the time stamp due date.

# Additional questions and assistance may be obtained by contacting

Dr. Ashley Cawley Education Administrator ashley.cawley@alsde.edu 334-694-4980

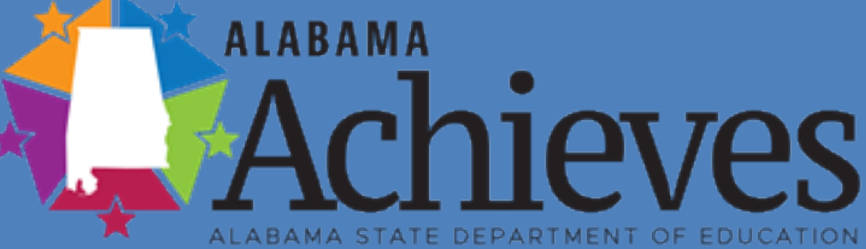

or

Kristen Dial State Homeless Education Coordinator for Children and Youth <u>kristen.dial@alsde.edu</u> 334-694-4529